#### Microsoft Teams利用マニュアル

生涯教育・通信教育課 2021年 6月14日

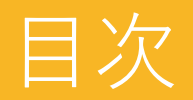

#### 参加方法について、使用端末ごとにご案内します。

● <u>パソコンの場合</u> ...03

#### ● <u>モバイル端末(タブレット・スマートフォン)の場合 …11</u>

#### ● <u>上</u>手くいかない場合 …21

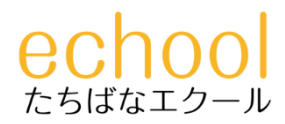

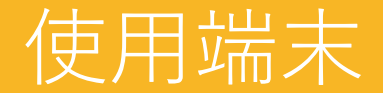

# 1. パソコンの場合

# 2. モバイル端末(タブレット・スマートフォン)の場合

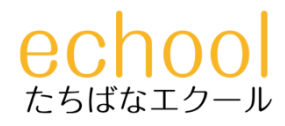

### Microsoft Teamsの準備 (1/5)

案内に記載されたURLを、Webブラウザ(「**Microsoft Edge**」または「**Google Chrome**」のいずれか)のアドレスバーに入力後、 パソコンキーボードの「Enter キー」を押下してください。

| ここにURLを入力                                  |
|--------------------------------------------|
| G Google                                   |
| ファイル(F) 編集(E) 表示(V) お気に入り(A) ツール(T) ヘルプ(H) |
| Googleについて ストア                             |
|                                            |
|                                            |
| <b>G</b> 0                                 |
|                                            |
| Q                                          |
|                                            |

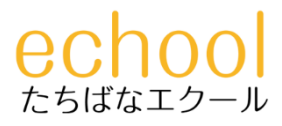

### Microsoft Teamsの準備 (2/5)

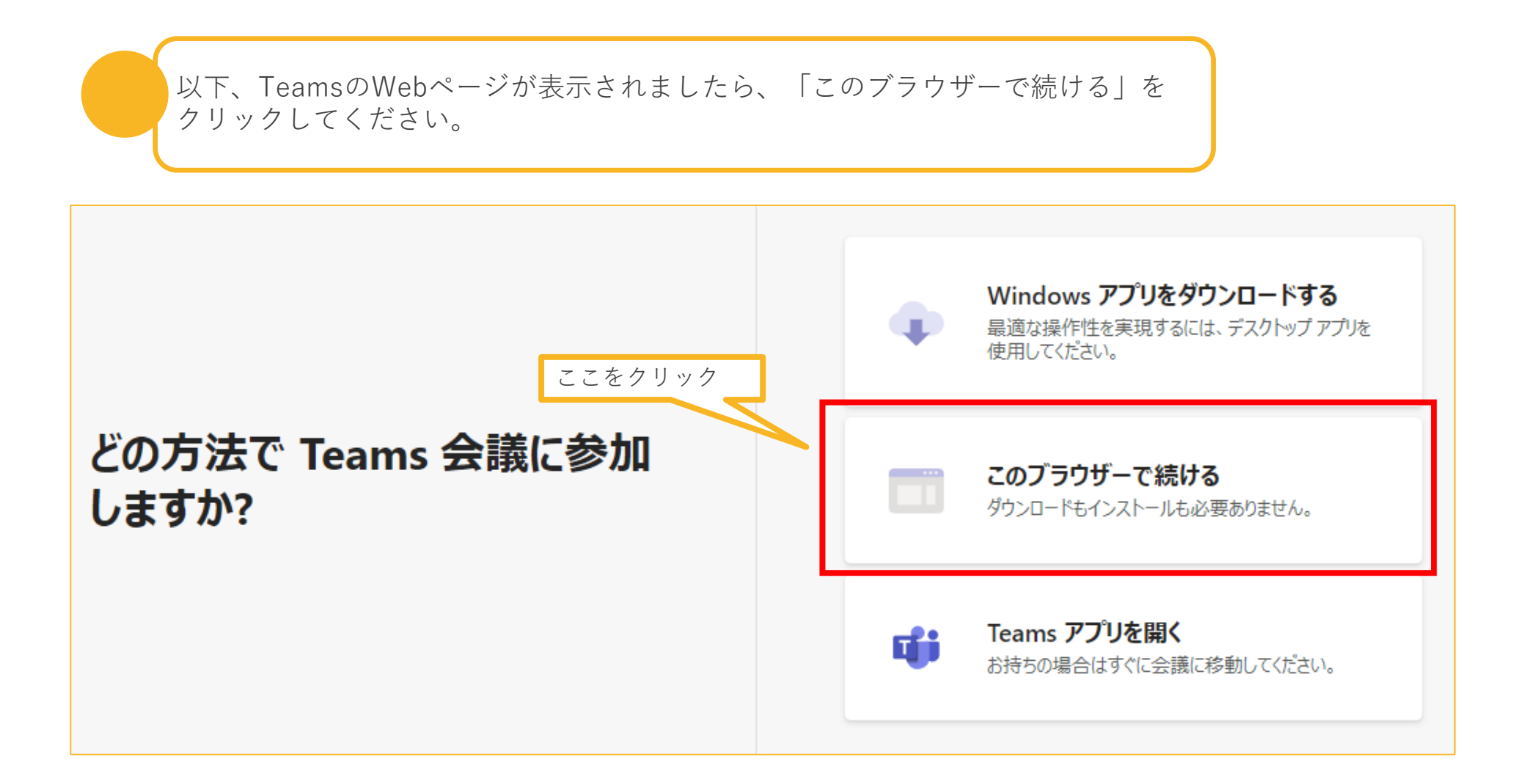

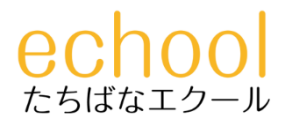

#### Microsoft Teamsの準備 (3/5)

以下のような画面が表示されましたら、ポップアップで「カメラ・マイク」の設定 を許可してください。

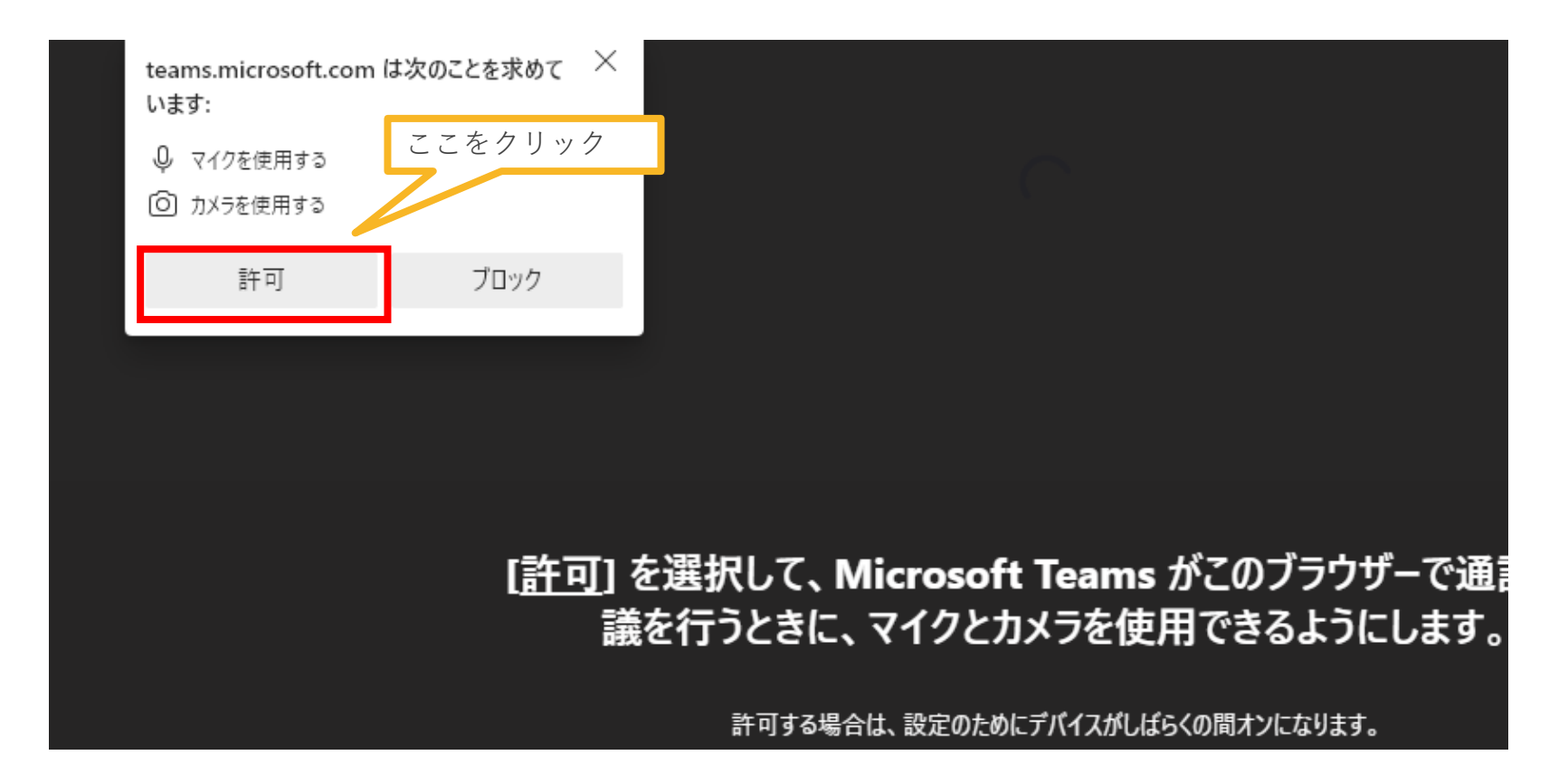

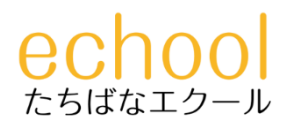

#### Microsoft Teamsの準備(4/5)

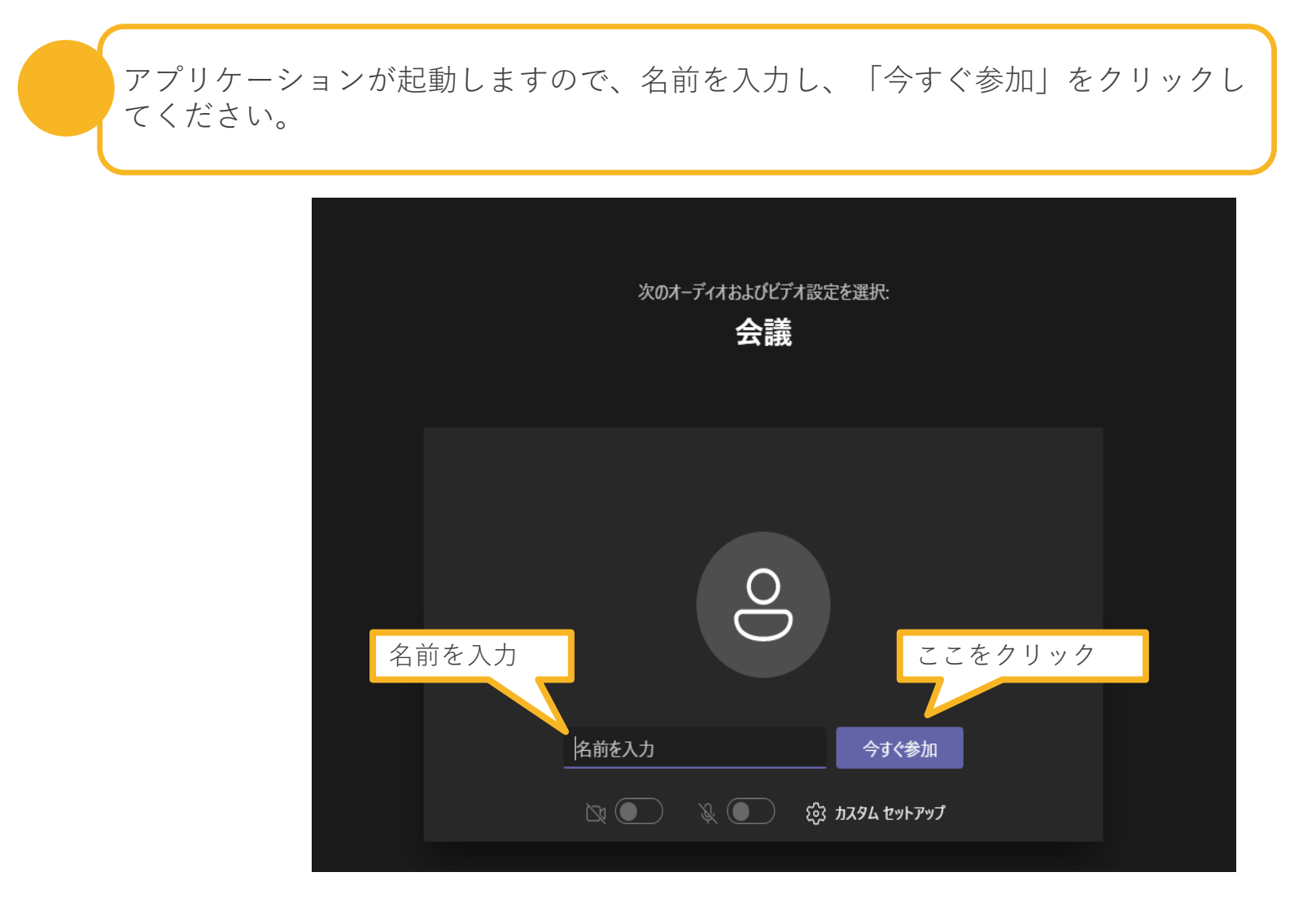

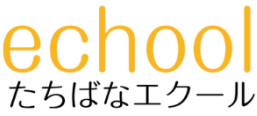

#### Microsoft Teamsの準備 (5/5)

担当者が参加を承認するまでお待ちください。承認されましたら、個別相談が始ま ります。

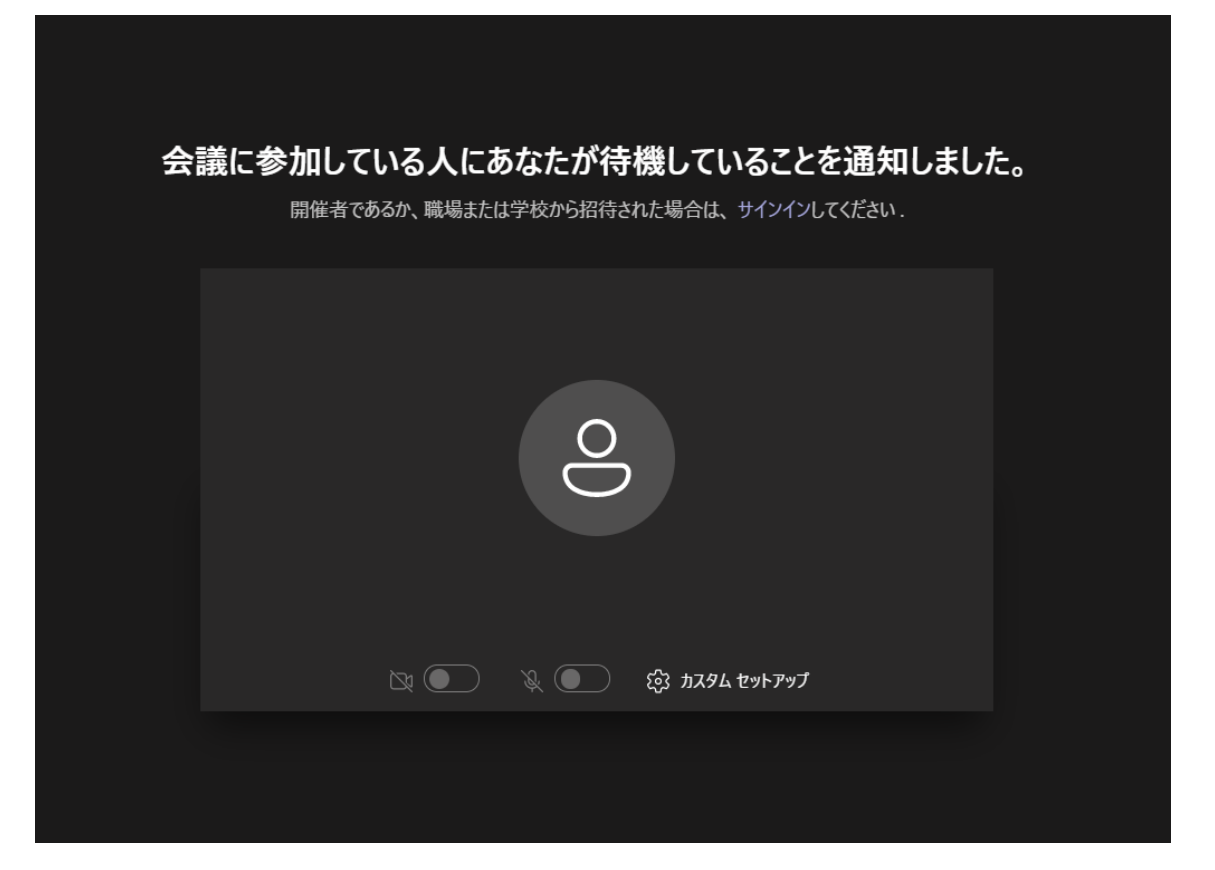

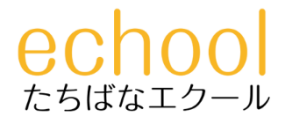

#### カメラのON/OFFはお任せしますが、<u>マイクは**ON**にしてください</u>。

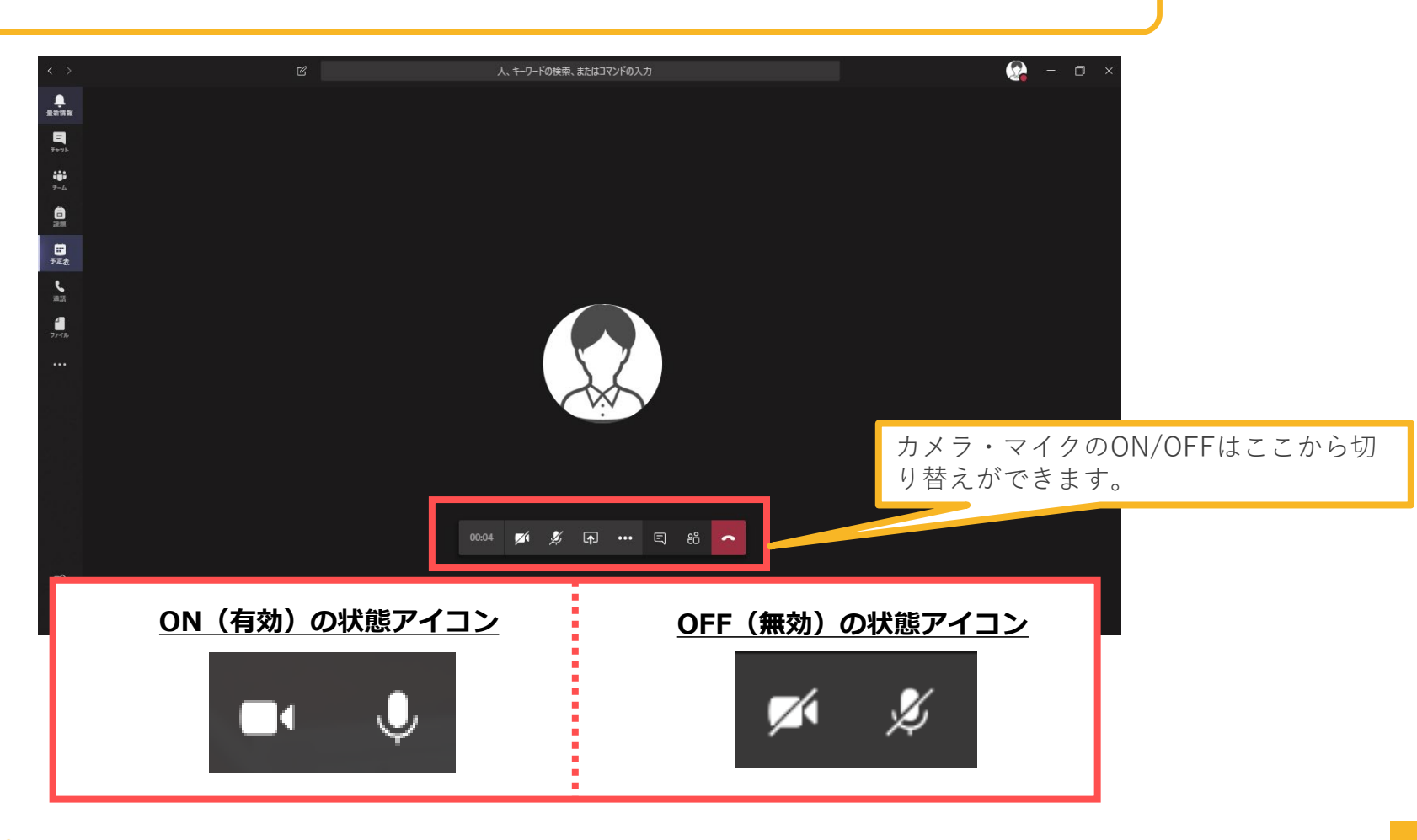

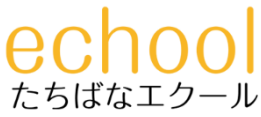

#### 個別相談を終了する

#### 終了後は、メニューの「切断」をクリックして退室してください。

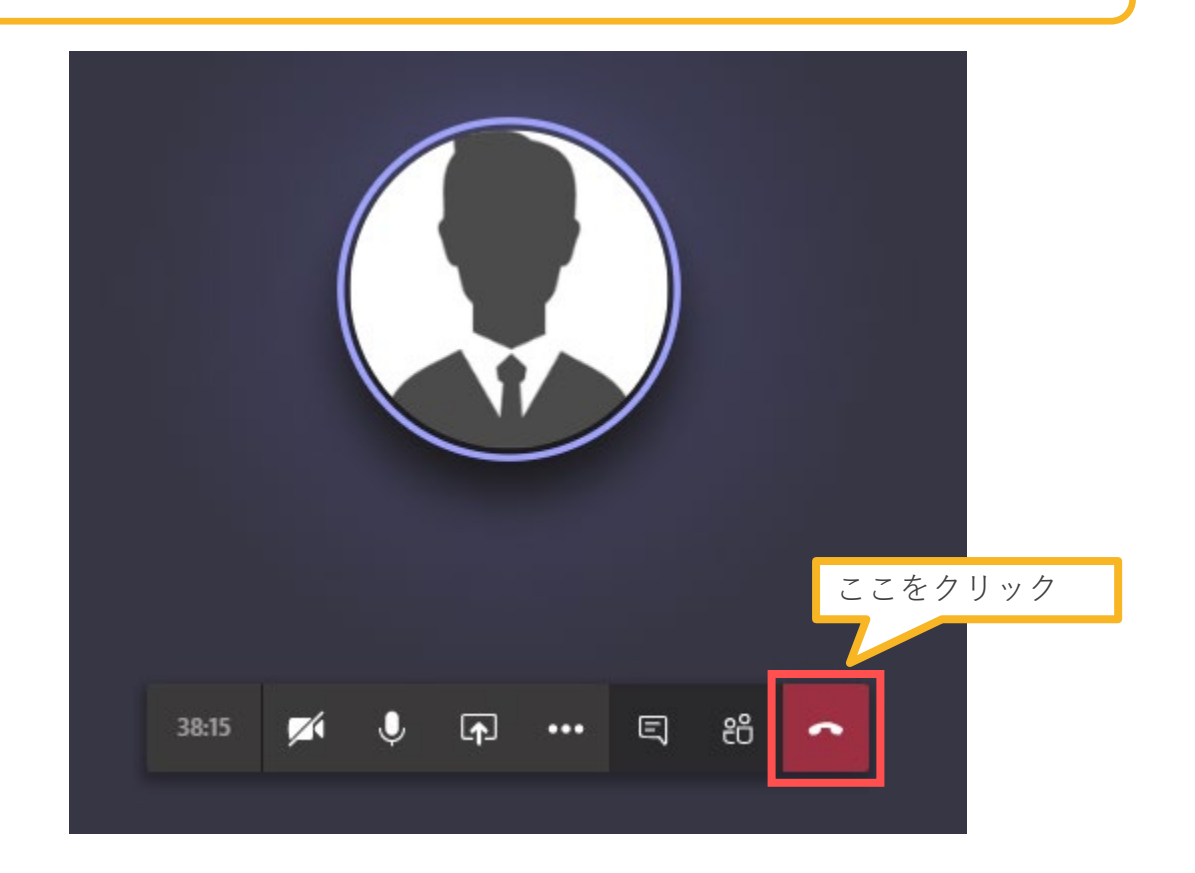

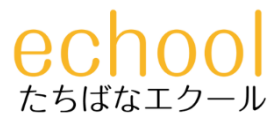

#### Microsoft Teamsの使用端末

## 1. パソコンの場合

# 2. モバイル端末(タブレット・ スマートフォン)の場合

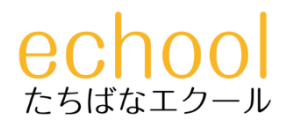

# Microsoft Teamsの準備 (1/7)

案内に記載されたURLを指で長押しして選択後、コピーし、ブラウザアプリ(「**Google Chrome**」等 ※yahooアプリでも可)のアドレスバーに貼り付け後、「開く」あるいは「検索」してWebページを表 示してください。

▼案内に記載されたURLを長押し(その後、選択&コピー)

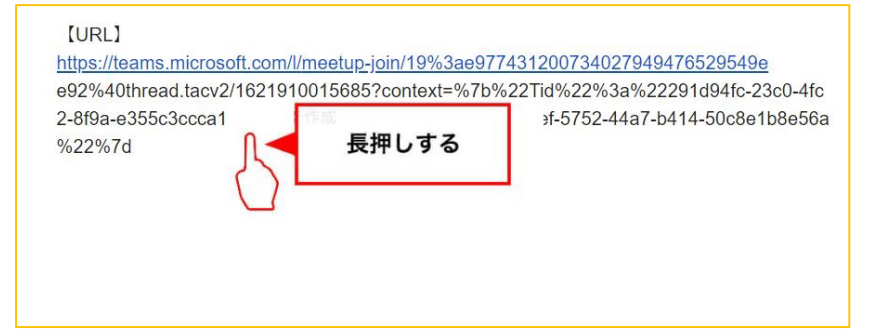

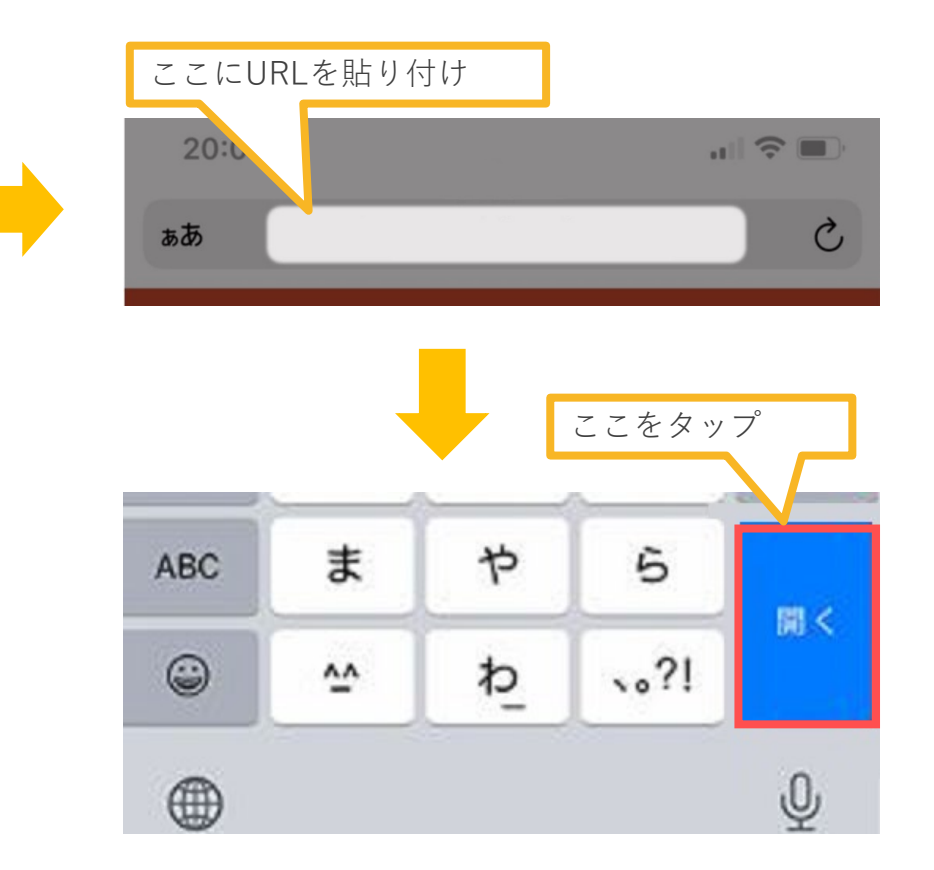

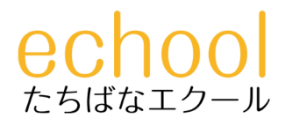

## Microsoft Teamsの準備(2/7)

下記の画面が表示されたら、「Teamsを入手する」をタップしてください。

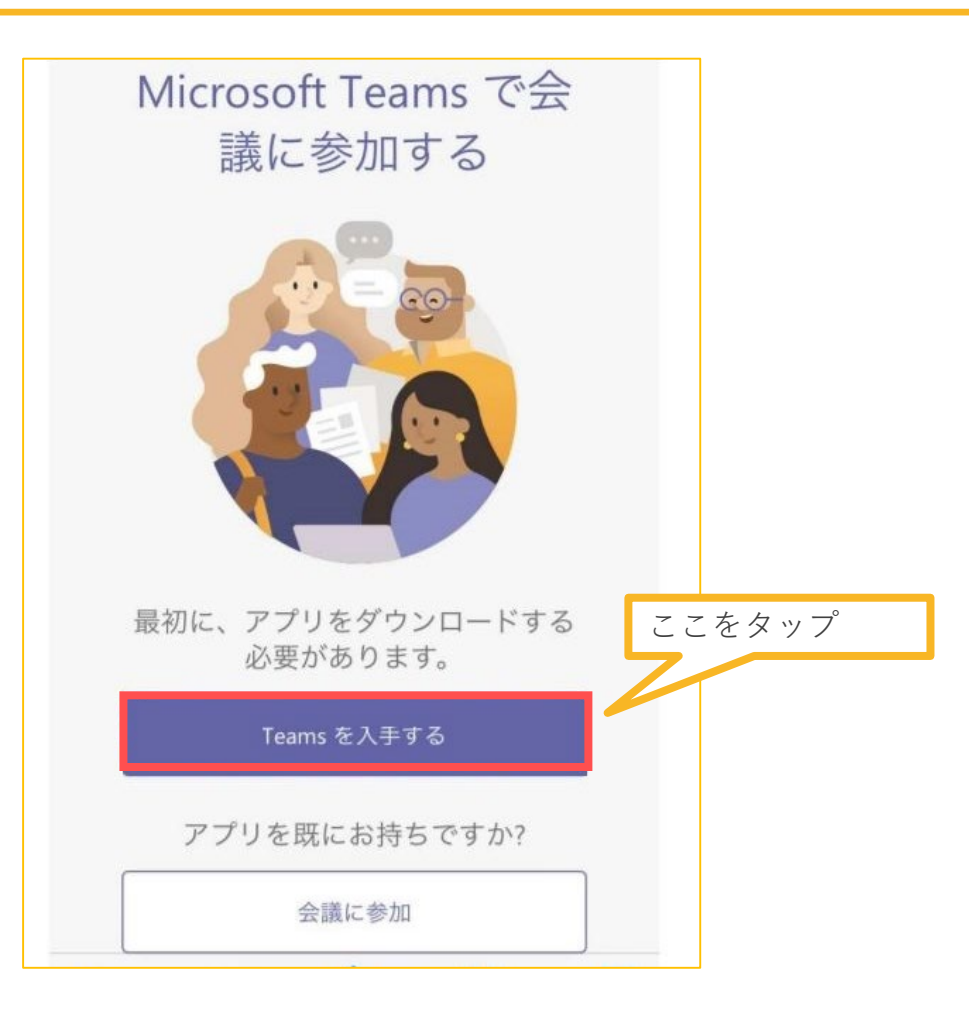

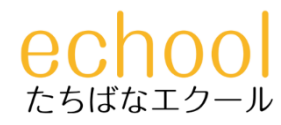

### Microsoft Teamsの準備 (3/7)

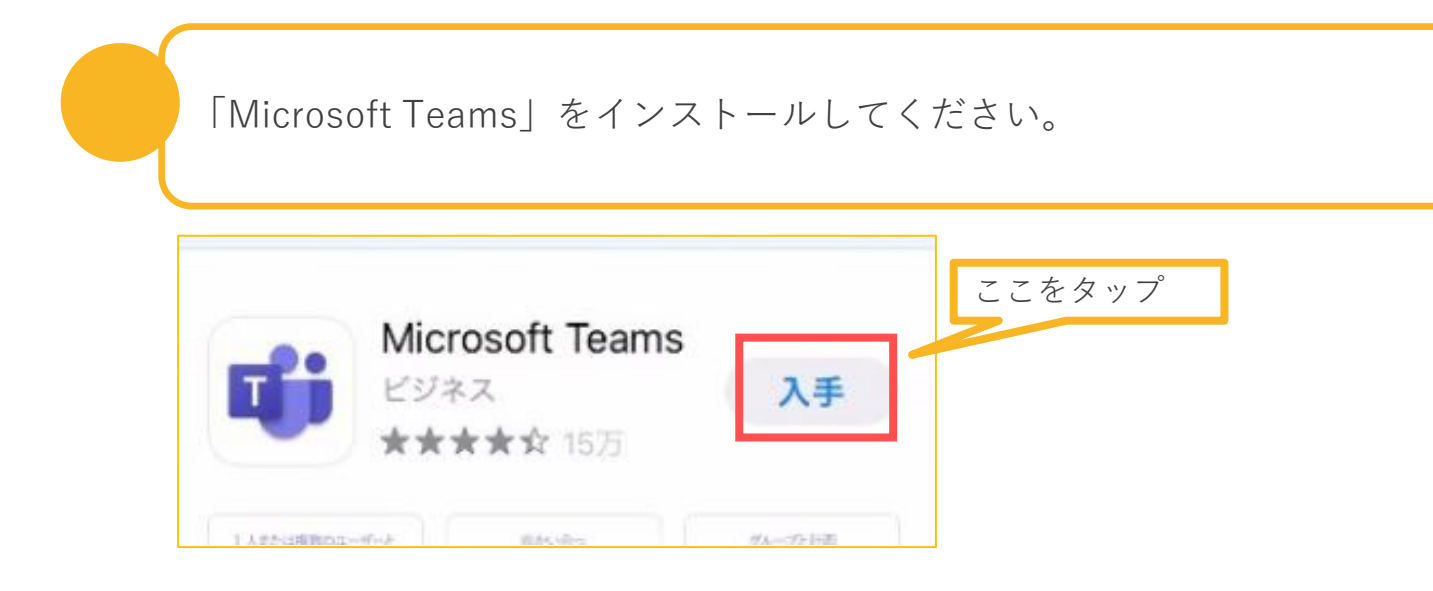

※「Microsoft Teams」をインストール後、右記のような、「個人情報 やコード」を入力させる画面が表示される場合は、一旦、本画面を閉じ てください。

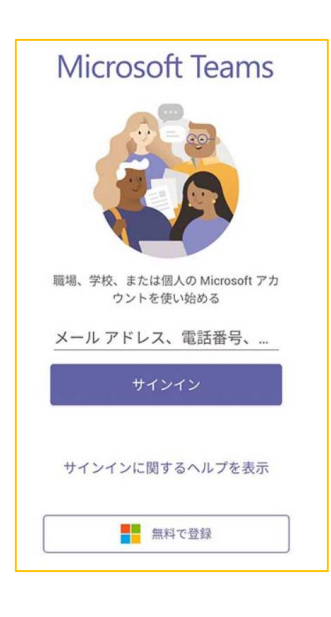

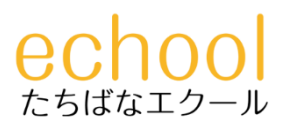

# Microsoft Teamsの準備 (4/7)

案内に記載されたURLを指で長押しして選択後、コピーし、ご利用のブラウザアプリ (「Google Chrome」等 ※yahooアプリでも可)のアドレスバーに貼り付け後、「開 く」あるいは「検索」してWebページを表示してください。※(1/7)と同じ操作

#### ▼案内に記載されたURLを長押し(その後、選択&コピー)

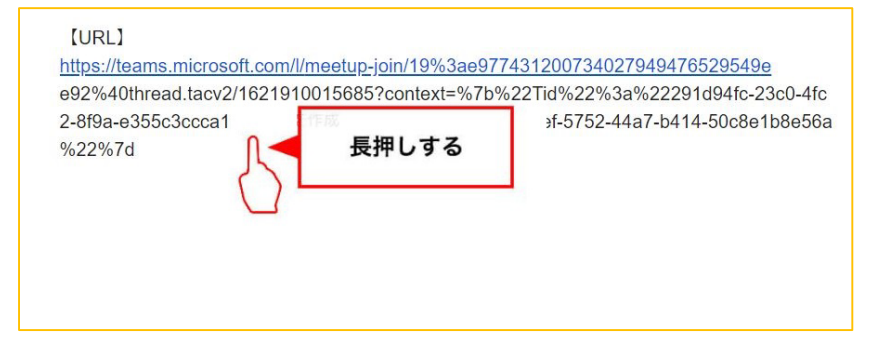

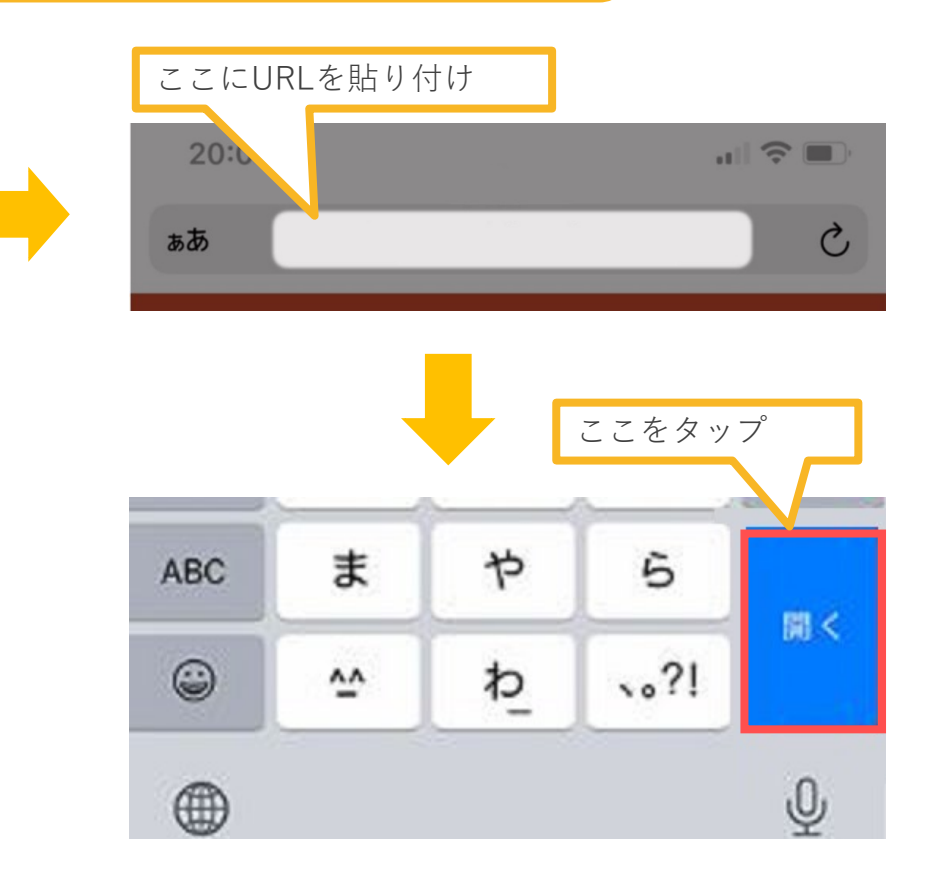

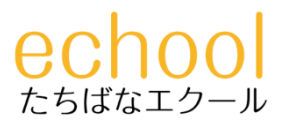

## Microsoft Teamsの準備(5/7)

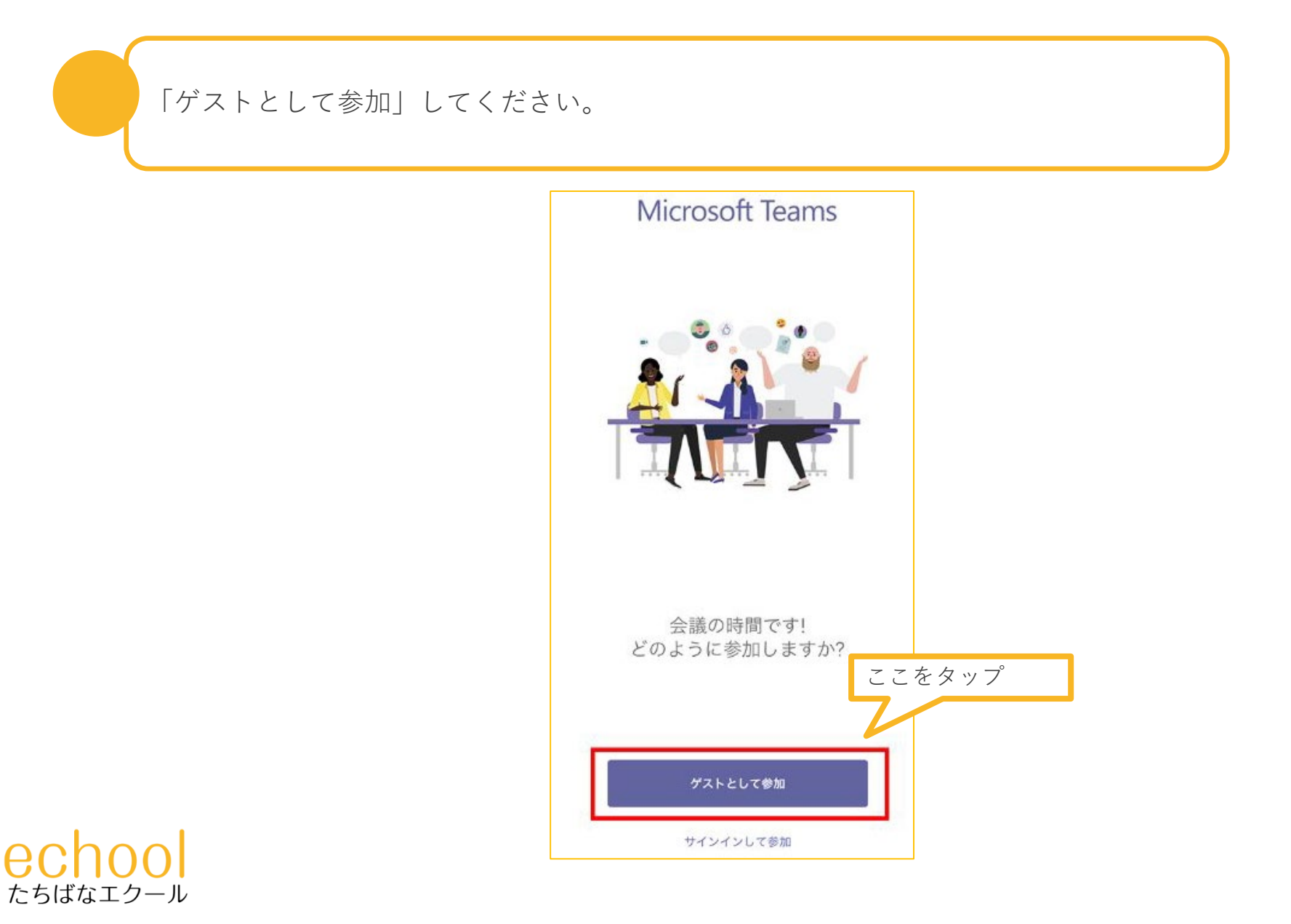

16

#### Microsoft Teamsの準備(6/7)

名前を入力し、「会議に参加」をタップしてください。

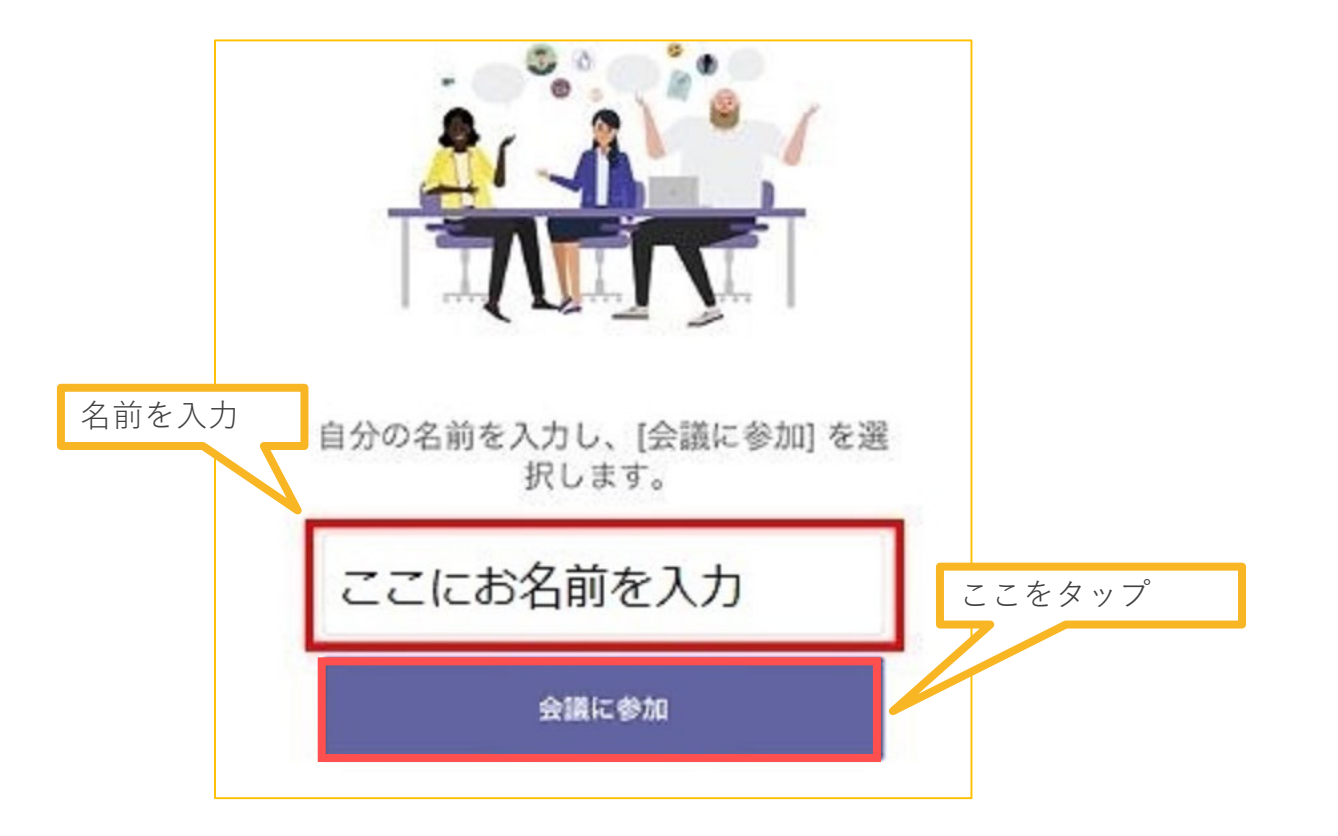

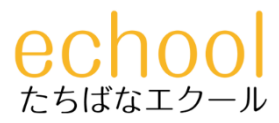

#### Microsoft Teamsの準備 (7/7)

担当者が参加を承認するまでお待ちください。承認されましたら、通話できます。 ※ポップアップが表示され、「カメラ・マイク」の設定を許可するような指示があり ましたら、いずれも「許可」してください。許可されなかった場合でも、下記の画面 で、「カメラ・マイク」のアイコンをタップすることで許可できます。

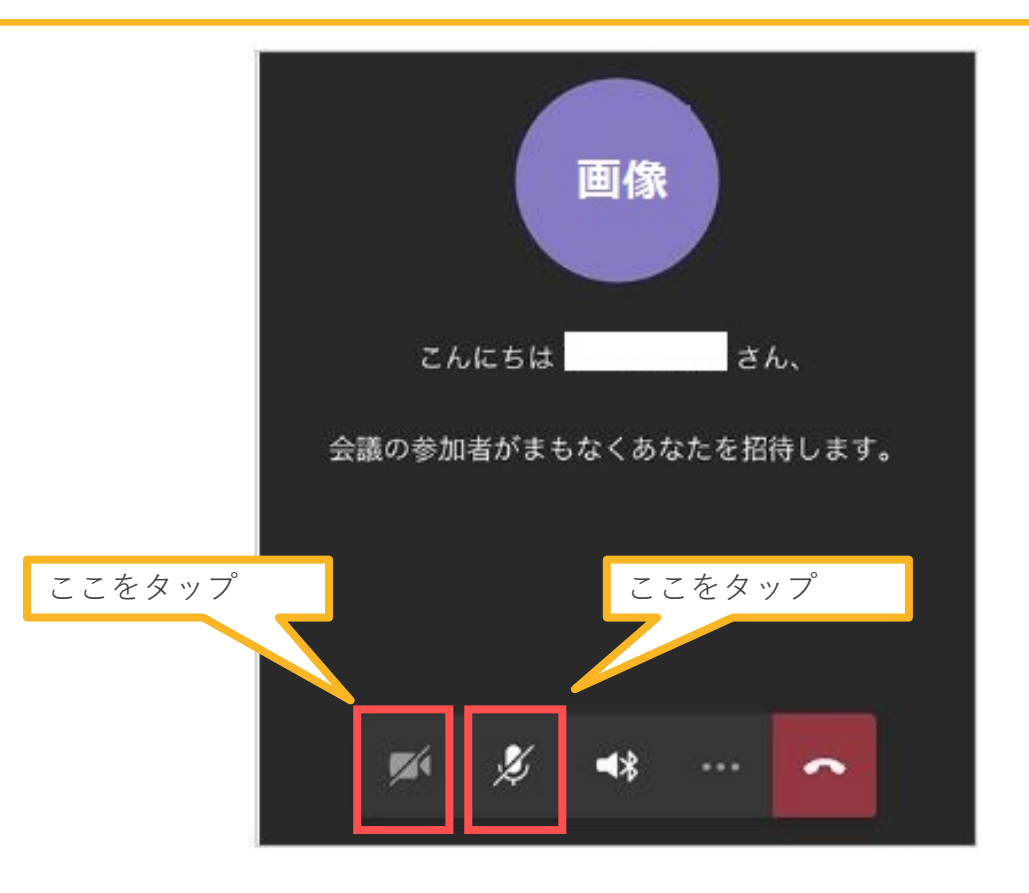

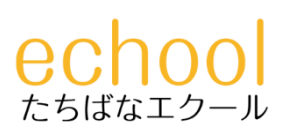

#### 個別相談会に参加する

#### カメラのON/OFFはお任せしますが、<u>マイクは**ON**にしてください</u>。

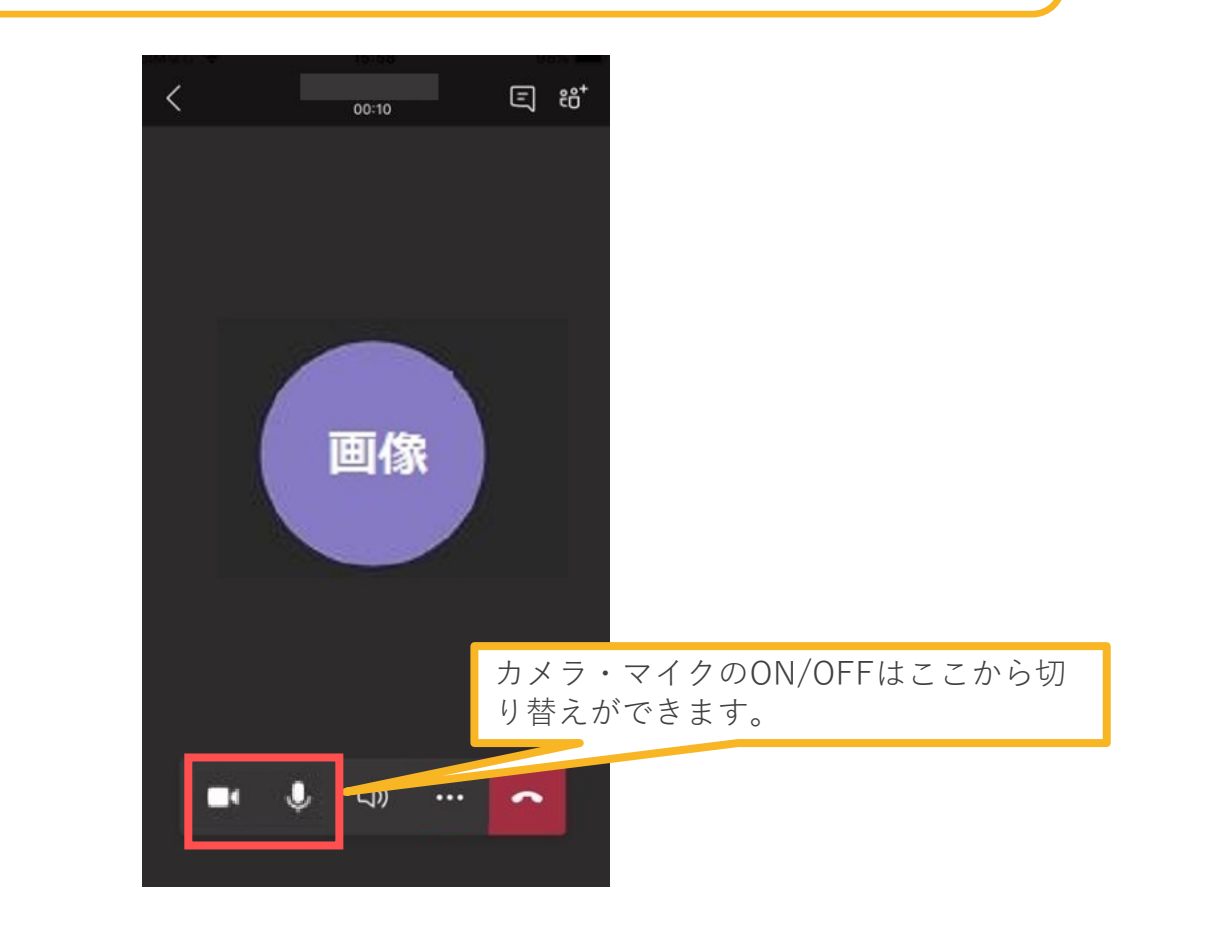

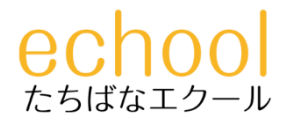

#### 個別相談会の通話を終了する

終了後は、メニューの「切断」をクリックして退室してください。

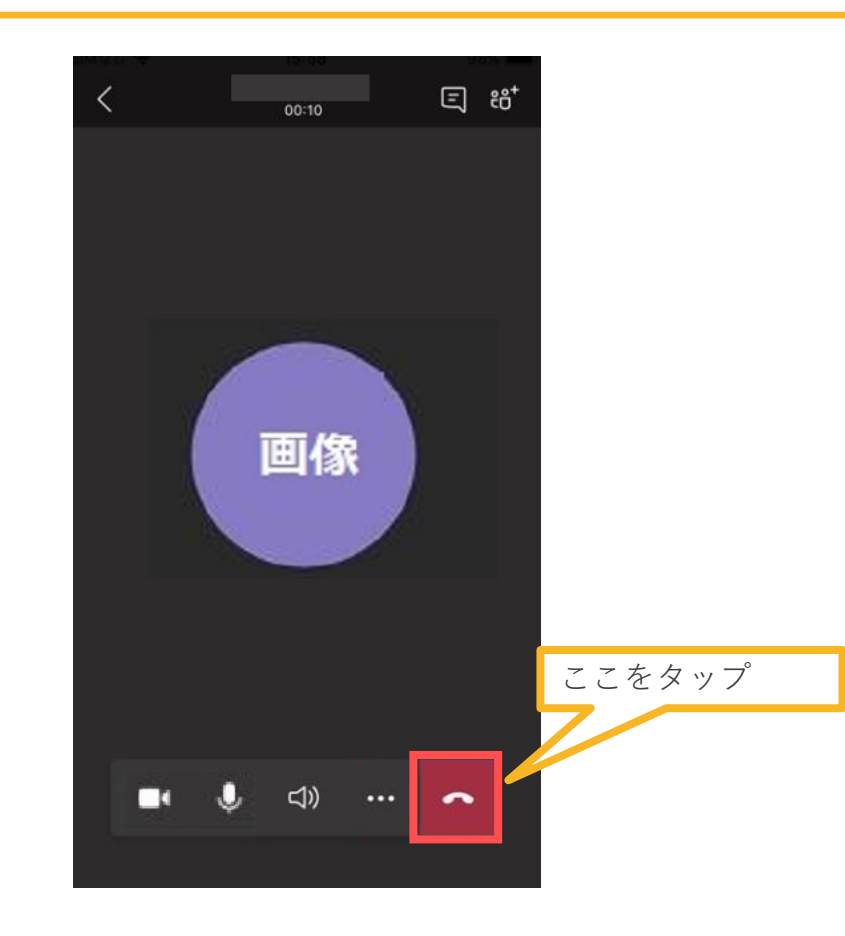

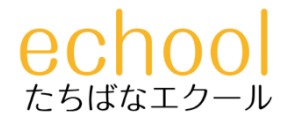

# Microsoft Teamsが上手く使用できない場合

Microsoft Teamsが上手く使用できない場合や、下記のような「個人情報やコード」を入力してサイン インさせる画面が表示される場合は、<u>すべて表示画面を閉じ、改めて、案内に記載されたURLより、</u> パソコンの「Webブラウザ」、あるいはモバイル端末の「ブラウザアプリ」で操作を行ってくださ い。

また、すでにMicrosoft Teamsのアカウントをお持ちで、サインアウトしても手順どおりに設定が上手 くいかない場合は、<u>Teamsアプリの「アンインストール後、再インストール」や「すでにお持ちの</u> <u>Teamsアカウントのアカウント削除」</u>を行ってから再度操作してください。

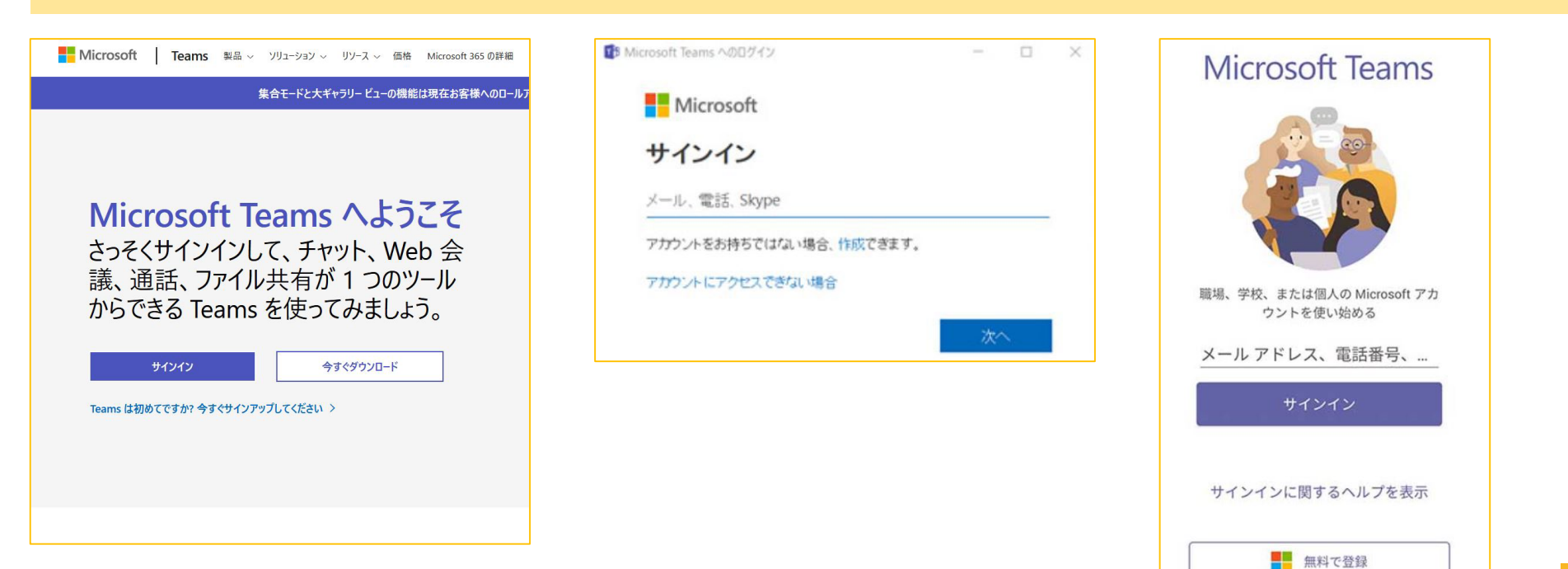

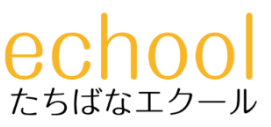